## Panduan cara Reset Komposisi Nilai

1. Buka dan Log In ke Akun SIAPNG masing-masing dosen l

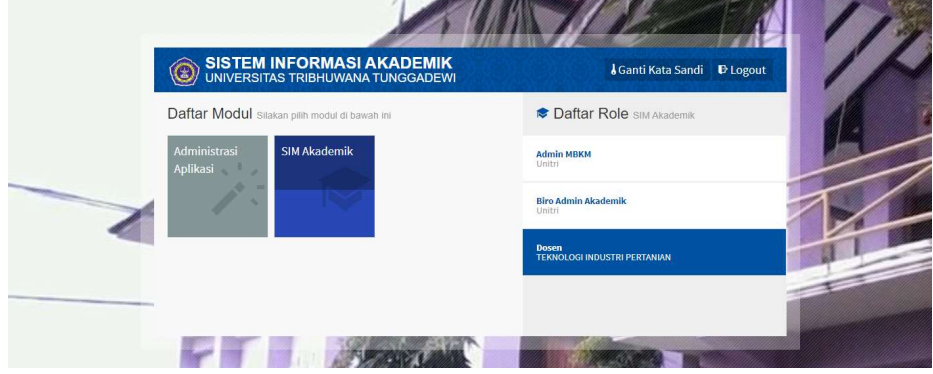

2. Buka menu Nilai Perkuliahan dari masing-masing Kelas Perkuliahan

| Universitas Tribh ushboard Portal ~                                           | awana Tunggadewi<br>Perkuliahan ∽ Pembimbing Akademik Laporan ∽                                                                |                  |
|-------------------------------------------------------------------------------|----------------------------------------------------------------------------------------------------|------------------|
| Dashboard Selama                                                              | Data Kurikulum > Lai Abandana Ita<br>Data Kelas > Kelas Kuliah                                                                 | Home > Dashboard |
| Informasi Sistem Period<br>• Terdapat 9 Mahasiswa<br>• Terdapat 46 Kelas yanj | Jadwal & Presensi<br>e 2023/2024 Genap Monitoring Ruang<br>yang KRSnya belum disekugu-<br>memiliki nilai komposiai belum diisi |                  |

|      |         |                                          | PERTANIAN                               |   | Editya Hendrawarman,<br>STP., MP                                               |                                   |    |    |   |                                                                      |
|------|---------|------------------------------------------|-----------------------------------------|---|--------------------------------------------------------------------------------|-----------------------------------|----|----|---|----------------------------------------------------------------------|
| 2021 | TIB6203 | Ekotoksikologi                           | S1 - TEKNOLOGI<br>INDUSTRI<br>PERTANIAN | A | Dr.T. WAHYU<br>MUSHOLLAENI, S.Pi, M.P<br>Pramono Sasongko, S.TP,<br>M.P, M.Sc. | Selasa, 14:50 s.d<br>16:30 @ B210 | 20 | 20 | × | 🔏 💿<br>Dosen Pengajar<br>Kontrak Kullah                              |
| 2021 | TIB6303 | Teknologi Minyak &<br>Lemak Pangan       | S1 - TEKNOLOGI<br>INDUSTRI<br>PERTANIAN | A | Prof. Dr. Ir. Kgs. Ahmadi,<br>M.P<br>Pramono Sasongko, S.TP,<br>M.P, M.Sc.     | Selasa, 06:40 s.d<br>08:20 @ B28  | 30 | 30 | × | Jadwal Perkuliaha<br>Peserta Kelas<br>Presensi Kelas<br>Jadwal Ujian |
| 2021 | TIB6304 | Teknologi Minyak Atsiri &<br>Fitofarmaka | S1 - TEKNOLOGI<br>INDUSTRI<br>PERTANIAN | A | Pramono Sasongko, S.TP,<br>M.P, M.Sc.<br>Prof. Dr. Ir. Kgs. Ahmadi,<br>M.P.    | Rabu, 06:40 s.d<br>08:20 @ B33    | 20 | 19 | * | Nilai Perkuliahan<br>Rekap Kuesioner<br>RPS & SAP<br>Tugas Kuliah    |

3. Pilih dan klik tulisan "Klik Disini" untuk masuk ke menu Reset Komposisi

|                    |                             | caporen -                                      |                           |                                                               |
|--------------------|-----------------------------|------------------------------------------------|---------------------------|---------------------------------------------------------------|
| Nilai Perkuliahar  | 1 Nilai Kuliah Peserta Kela | s                                              | III Home                  | > Perkuliahan > Data Kelas > Kelas Kuliah > Nilai Perkuliahan |
| < Cari Kelas       |                             | ٩                                              |                           | Kembali ke Daftar                                             |
| Detail Kelas       | Program Studi               | TEKNOLOGI INDUSTRI PERTANIAN                   | Periode                   | 2023/2024 Genap                                               |
| Dosen Pengajar     | Mata Kuliah                 | TIA4202 - Perancangan Pabrik                   | Nama Kelas                | в                                                             |
| Kontrak Kuliah     | Kurikulum                   | 2021                                           | Sistem Kuliah             | Reguler A                                                     |
| Jadwal Perkuliahan | Kapasitas                   | 30                                             | Peserta                   | 3                                                             |
| Peserta Kelas      |                             |                                                |                           |                                                               |
| Presensi Kelas     | PANDUAN PENGISIA            | IN NILAI                                       |                           | × ×.                                                          |
| Jadwal Ujian       | Untuk mengembali            | kan komposisi nilai sesuai vang diatur di prod | i slakan klik disini kemu | dian klit Reset Komposisi.                                    |
|                    | 8                           | ,                                              |                           |                                                               |

4. Setelah masuk ke dalam menu Reset Komposisi klik Icon Reset Komposisi di bagian pojok kanan atas.

| SIM Akademik<br>Universitas Tribhu | Jwana Tunggadewi              |                                               |                      | ₩Menu 👤 Pramono Sasongko +                                             |  |  |
|------------------------------------|-------------------------------|-----------------------------------------------|----------------------|------------------------------------------------------------------------|--|--|
| Dashboard Portal ~                 | Perkuliahan ~ Pem             | bimbing Akademik Laporan 🗸                    |                      |                                                                        |  |  |
| Komposisi Nilai K                  | <b>(elas</b> Data Komposisi M | vilai Kelas                                   | Home > Pi            | rkuliahan > Data Kelas > - <b>Kelas Kuliah -</b> - Komposisi Hisakelas |  |  |
| Cari Kelas                         |                               | ٩                                             |                      | Kembali ke Nilat Perkulis yan 🖉 Reset Komposisi                        |  |  |
| Detail Kelas                       | Program Studi                 | TEKNOLOGI INDUSTRI PERTANIAN                  | Periode              | 2023/2024 Genap                                                        |  |  |
| Dosen Pengajar                     | Mata Kuliah                   | TIA4202 - Perancangan Pabrik                  | Nama Kelas           | В                                                                      |  |  |
| Kontrak Kuliah                     | Kurikulum                     | 2021                                          | Sistem Kuliah        | Reguler A                                                              |  |  |
| Jadwal Perkuliahan                 | Kapasitas                     | 30                                            | Peserta              | 3                                                                      |  |  |
| Peserta Kelas                      | 1.2.2                         |                                               |                      |                                                                        |  |  |
| Presensi Kelas                     | Setiap pengubahar             | n komposisi nilai kelas akan menghitung ulang | g nilai perkuliahan. |                                                                        |  |  |

5. Setelah komposisi selesai di Reset, Dosen dapat melakukan proses pengisian nilai sesuai dengan mekanisme pengisian nilai yang biasa dilakukan.

| SIM Akademik<br>Universitas Tribhu | :<br>uwana Tunggadewi  |                                              | 📰 Menu 💄 Pramono Sasongko 👻                                              |                                                  |  |  |
|------------------------------------|------------------------|----------------------------------------------|--------------------------------------------------------------------------|--------------------------------------------------|--|--|
| Dashboard Portal ~                 | Perkuliahan ~ Peml     | bimbing Akademik Laporan 🗸                   |                                                                          |                                                  |  |  |
| Komposisi Nilai K                  | Kelas Data Komposisi M | Vilai Kelas                                  | 🔠 Home > Perkuliahan > Data Kelas > Kelas Kuliah > Komposisi Nilai Kelas |                                                  |  |  |
| Reset komposisi nilai berl         | hasil                  |                                              |                                                                          | ×                                                |  |  |
| < Cari Ketas                       |                        | Q                                            |                                                                          | Kembali ke Nilai Perkuliahan 🛛 🎗 Reset Komposisi |  |  |
| Detail Kelas                       | Program Studi          | TEKNOLOGI INDUSTRI PERTANIAN                 | Periode                                                                  | 2023/2024 Genap                                  |  |  |
| Dosen Pengajar                     | Mata Kuliah            | TIA4202 - Perancangan Pabrik<br>2021<br>30   | Nama Kelas                                                               | В                                                |  |  |
| Kontrak Kuliah                     | Kurikulum              |                                              | Sistem Kuliah<br>Peserta                                                 | Reguler A                                        |  |  |
| Jadwal Perkuliahan                 | Kapasitas              |                                              |                                                                          | 3                                                |  |  |
| Peserta Kelas                      | Satian nanguhahar      | a komposisi nilai kalas akan menghitung ulan | t nilai nerkuliahan                                                      |                                                  |  |  |
| Presensi Kelas                     | Secap pengubanar       | r komposisi mar keras akan menghitung ulang  | g mai perkuilallalli.                                                    |                                                  |  |  |
|                                    |                        |                                              |                                                                          |                                                  |  |  |

6. Jika dosen ingin melakukan perubahan Persentase Komposisi Penilaian silahkan bisa menghubungi staf BAA untuk dilakukan perubahan.